# 대구대학교 시간강사 등록시스템 매뉴얼

2015. 6

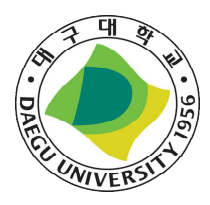

대 구 대 학 교

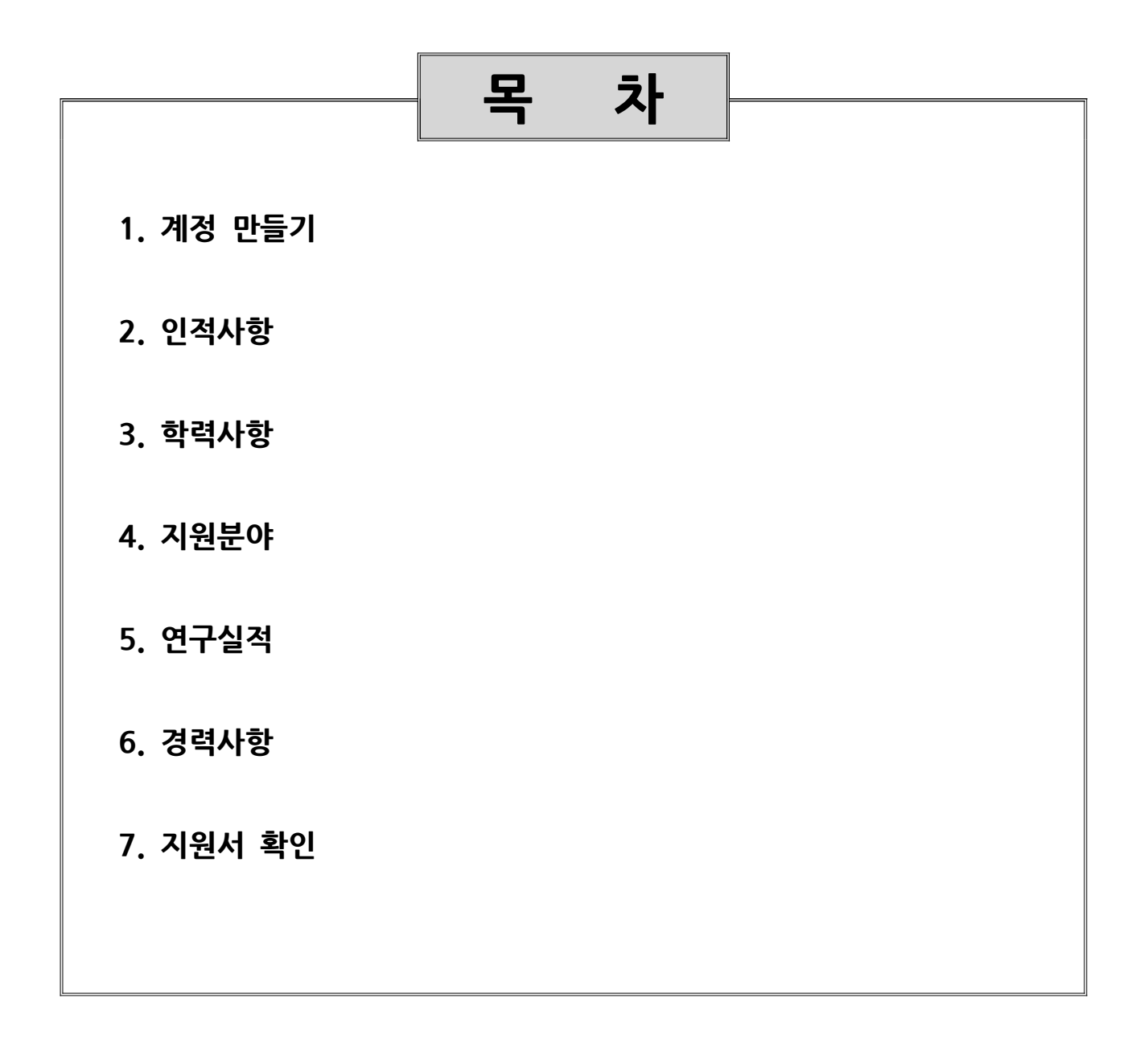

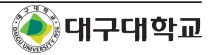

#### 1. 계정 만들기

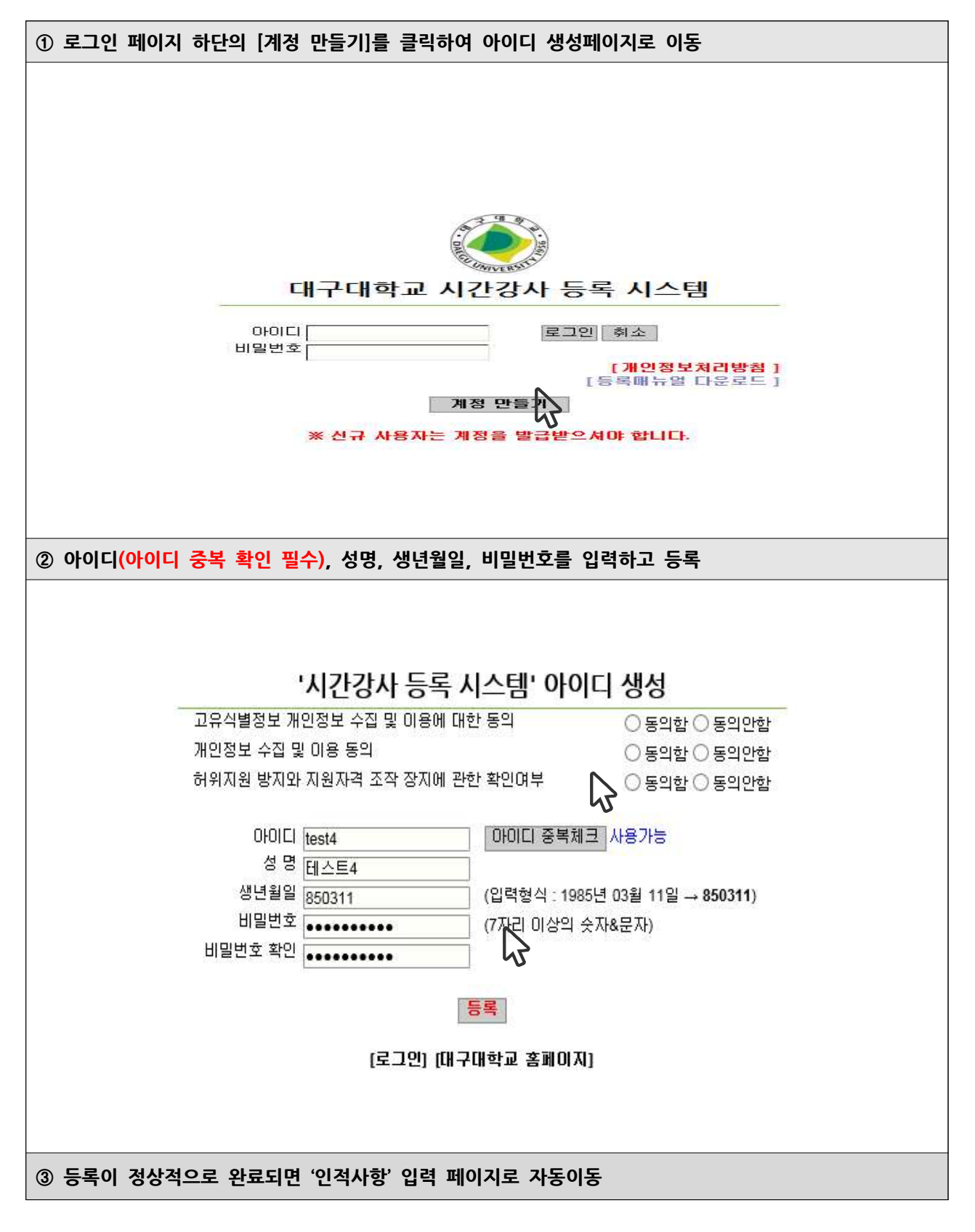

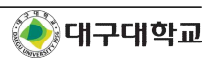

# 2. 인적사항

| ① 필수영역(*의                       | 으로 표시) 포함         | 인적사항을          | 눈 상세히 입            | 력 후 <mark>저</mark> 경 | 방                     |                            |
|---------------------------------|-------------------|----------------|--------------------|----------------------|-----------------------|----------------------------|
| <b>③시간강사 POOL 등</b> 특<br>-+인적사항 | 록 (인적)            | łġ             |                    |                      |                       |                            |
| →학력사항                           | *은 필수압력,          | 사항             |                    |                      |                       | - 6                        |
| →지원분먀                           | 성명*               | 테스트 사용자        |                    | 성명(한자)               |                       |                            |
| -→면구실적<br>거려 나타                 | 생년월일*<br>(850311) | 850311         |                    | 성명(영문)*              | TEST USER             |                            |
| ◆ 경덕사항<br>                      | 비밀번호*             | *******        |                    | 비밀변호 확인*             | *****                 |                            |
| ~→ 시원시 확인<br>☞ 종료(로그아웃)         | 이메일               | test@daegu.ac. | kr                 |                      | L                     |                            |
|                                 | ⊼人*               | 712714         | ** 우편법             | <u>!호</u> ]          |                       | 2                          |
|                                 | +1                | 경상북도 경산시       | 진량읍 대구대로 :         | 201 (대구대학교공          | 명산캠퍼스)                | 이파일                        |
|                                 | 상세주소              | 성산홀 L층         |                    |                      |                       |                            |
|                                 | 자택전화              |                |                    | 직장전화                 |                       | 휴대전화* 010-1234-5678        |
|                                 | 국적*               | 대한민국           |                    |                      |                       |                            |
|                                 |                   | Calcolo Cocco  |                    |                      |                       |                            |
| ※ '저장' 버튼을                      | 을 클릭하셔야 저         | 장이 완료됩         | 니다.                |                      |                       |                            |
|                                 |                   |                | !!>                |                      |                       |                            |
| ② 증명사진 업                        | 로드(이미지 사          | 이즈 : 50K       | <mark>B</mark> 까지) |                      |                       |                            |
|                                 |                   |                |                    |                      |                       |                            |
| 인석A                             | 맹                 |                |                    |                      |                       | [표저장]                      |
| *은 필수입력/                        | 사항                |                |                    | 1                    |                       |                            |
| 성명*<br>새녀워이*                    | 테스트 사용자           |                | 성명(한자)             |                      |                       |                            |
| (850311)                        | 850311            |                | 성명(영문)*            | TEST USER            | 2                     |                            |
| 비밀번호*                           |                   |                | 비밀번호 확인*           |                      |                       | 사진                         |
| 이메일                             | test@daegu.ac.kr  |                | ( <del></del>      |                      |                       |                            |
| 주소*                             | 712714            |                |                    |                      | 0                     |                            |
| 사비즈人                            | 경상북도 경산시 신        | !량읍 내구내로 2     | 201 (내구대학교         | 경산캠퍼스)               | 10                    | ()파일)                      |
| 리체구소                            | [80 <b>E</b> L8   |                | 지자저칭               | 1                    | 1                     | <b>豪国対応は 040 4024 5670</b> |
| 구전*                             |                   |                | 4809               | 1                    | 1                     | Ach 2 2r 010-1234-5078     |
|                                 |                   | 🗿 사진 등록 - In   | ternet Explorer    | 5                    |                       |                            |
|                                 |                   | 사진             | 등록                 |                      |                       | [@저장] @달기]                 |
|                                 |                   | U 제 제 이        |                    |                      |                       |                            |
|                                 |                   | 사신 파일 (        | ::\Users\user\De   | sktop\m_tiow_        | _sup.git              | 젖바로기                       |
|                                 |                   | ※ 사진 파일        | 의 크기는 50KB         | 를 넘을 수 없습            | 습니다.<br>*100m 큰 스저국(어 |                            |
|                                 |                   | × Arela a      | 미는 철학을 키며          | 에 코지는 outx           | 100by = - 8010        |                            |
|                                 |                   |                |                    |                      |                       |                            |
|                                 |                   |                |                    |                      |                       |                            |
|                                 |                   |                |                    |                      |                       |                            |
|                                 |                   |                |                    |                      |                       | • 100% -                   |
| ※ 정상적인 여                        | 이미지 출력을           | 위해 <b>사진</b> · | 규격은 80r            | ox * 100t            | ox, 용량은 5             | 0KB로 제한합니다.                |
|                                 |                   |                |                    |                      |                       |                            |
| ③ 내용 수성이                        | 필요하면 위의           | · 과성을 반·       | 녹하여 수정             | 말 수 있습               | 글니나.                  |                            |

# 3. 학력사항

|                                                       |                                                                                                    |                                                                             | -/미글 ㅋㅋㅁ니                                                                                                    | 4.                                                                                                    |                                                                  |                                         |                         |
|-------------------------------------------------------|----------------------------------------------------------------------------------------------------|-----------------------------------------------------------------------------|----------------------------------------------------------------------------------------------------|----------------------------------------------------------------------------------------------------|------------------------------------------------------------------|-----------------------------------------|-------------------------|
|                                                       |                                                                                                    |                                                                             |                                                                                                    |                                                                                                    |                                                                  |                                         |                         |
| đ                                                     | 학력사항                                                                                                |                                                                             |                                                                                                    |                                                                                                    |                                                                  |                                         |                         |
|                                                       |                                                                                                    |                                                                             |                                                                                                    |                                                                                                    |                                                                  |                                         |                         |
| 순번                                                    | 구분                                                                                                  | 기간                                                                          | 171                                                                                                    | 학위취득(졸업)'                                                                                                    | 일                                                                | 국가구분                                    | 확인                      |
|                                                       |                                                                                                    | रामझ ल                                                                      | [싼 도르되 초년이                                                                                                    | 세부산공                                                                                                    |                                                                  | 악위명                                     |                         |
|                                                       |                                                                                                    |                                                                             | 등록진 양국이                                                                                                    |                                                                                                    |                                                                  |                                         |                         |
|                                                       |                                                                                                    |                                                                             |                                                                                                    |                                                                                                    |                                                                  |                                         |                         |
| 이타 등<br>구 분                                           | 등록후 추가버<br>대학교                                                                                      | <u>튼을 클릭하십시오</u> .<br>✓ 국                                                   | 가구분 대한민국                                                                                                    | ×                                                                                                    | 학교명                                                              | -                                       |                         |
| 기간                                                    |                                                                                                    | <br>                                                                        |                                                                                                    | 력보기                                                                                                    | 학위취득(졸업)일                                                        | 1                                       | <br>코 달력보기              |
| 학 과                                                   |                                                                                                    |                                                                             | 부전공                                                                                                    |                                                                                                    | 학위명                                                              |                                         |                         |
|                                                       |                                                                                                    |                                                                             | ·<br>[@추가] [                                                                                                   | ·                                                                                                    |                                                                  |                                         |                         |
|                                                       |                                                                                                    |                                                                             |                                                                                                    |                                                                                                    |                                                                  |                                         |                         |
| 학력사                                                   | 항 입력란은                                                                                              | - 별도의 <b>'저장'</b> 버                                                         | 튼이 없습니다.                                                                                                    |                                                                                                    |                                                                  |                                         |                         |
| 정상적                                                   | 으로 입력(                                                                                              | 이 완료되었는지 혹                                                                  | 한이한니다                                                                                                    |                                                                                                    |                                                                  |                                         |                         |
|                                                       |                                                                                                    |                                                                             |                                                                                                    |                                                                                                    |                                                                  |                                         |                         |
|                                                       | 하려 사하                                                                                               |                                                                             |                                                                                                    |                                                                                                    |                                                                  |                                         |                         |
|                                                       |                                                                                                    | k                                                                           |                                                                                                    |                                                                                                    |                                                                  |                                         |                         |
|                                                       |                                                                                                    |                                                                             |                                                                                                    |                                                                                                    |                                                                  |                                         |                         |
|                                                       |                                                                                                    | כור                                                                         | ŀ                                                                                                    | 하위츠                                                                                                    | 득(좈언)잌                                                           | 국가구부                                    |                         |
| 순번                                                    | 구분                                                                                                  | 기2<br>학교명                                                                   | <u>박</u>                                                                                                    | 학위추<br>세                                                                                                    | 득(졸업)일<br>부전공                                                    | 국가구분 학위명                                | 확인                      |
| 순번                                                    | 구분                                                                                                  | 기건<br>학교명<br>2013.03.01~2                                                   | <u>한</u><br>학과<br>2015.02.20                                                                                   | 학위취<br>세<br>201                                                                                                    | 특(졸업)일<br>부전공<br>5.02.20                                         | 국가구분<br>학위명<br>대한민국                     | 확인<br>수정                |
| 순번<br>1                                               | 구분<br>대학교                                                                                           | 기간<br>학교명<br>2013.03.01~2<br>대구대학교                                          | t<br>학과<br>2015.02.20<br>경영학과                                                                                  | 학위추<br>세<br>201<br>공                                                                                                    | 득(졸업)일<br>부전공<br>5.02.20<br>경영학                                  | 국가구분<br>학위명<br>대한민국<br>경영학사             | 확인<br>수정<br>삭제          |
| 순번<br>1                                               | 구분<br>대학교                                                                                           | 기간<br>학교명<br>2013.03.01~2<br>대구대학교                                          | <u>학</u> 과<br>2015.02.20<br>경영학과                                                                               | 학위취<br>세<br>201<br>공                                                                                                    | 득(졸업)일<br>부전공<br>5.02.20<br>영영학                                  | 국가구분<br>학위명<br>대한민국<br>경영학사             | 확인<br>수정<br>삭제          |
| 순변<br>1<br>101EF                                      | 구분<br>대학교<br>등록호 추가배                                                                                | 기간<br>학교명<br>2013.03.01~2<br>대구대학교                                          | t<br>학과<br>2015.02.20<br>경영학과                                                                                  | 학위취<br>세<br>201<br>공                                                                                                    | 득(졸업)일<br>부전공<br>5.02.20<br>경영학                                  | 국가구분<br>학위명<br>대한민국<br>경영학사             | 확인<br>수정<br>삭제          |
| 순번<br>1<br><mark>레이타</mark><br>구 분                    | 구분<br>대학교<br>등록후 추가버<br>탄 대학교                                                                       | 기건<br>학교명<br>2013.03.01~2<br>대구대학교<br>I톤을 클릭하십시오.<br>국국:                    | 한 학과<br>2015.02.20<br>경영학과<br>가구분 대한민국                                                                         | 학위취<br>세<br>201<br>공                                                                                                    | 부전공<br>5.02.20<br>영영학<br>학교명                                     | 국가구분<br>학위명<br>대한민국<br>경영학사             | 확인<br>수정<br>삭제          |
| 순번<br>1<br>대이타<br>구 분<br>기 긴 긴                        | 구분<br>대학교<br>등록후 추가비<br>분 대학교<br>안                                                                  | 기간<br>학교명<br>2013.03.01~2<br>대구대학교<br>IE을 클릭하십시오.<br>국:<br>[미달력보기] ~        | t<br>학과<br>2015.02.20<br>경영학과<br>가구분 대한민국                                                                      | 학위취<br>세<br>201<br>공<br>고<br>3<br>보기)                                                                                                    | 부전공<br>부전공<br>(5.02.20<br>영영학<br>학교명 [<br>학위취득(졸업)일 [            | 국가구분<br>학위명<br>대한민국<br>경영학사             | 확인<br>수정<br>삭제<br>달력보기) |
| 순번<br>1<br>대 <b>이타</b><br>구 분<br>기 긴<br>학 교           | 구분<br>대학교<br>등록후 추가비<br>년 대학교<br>반                                                                  | 기간<br>학교명<br>2013.03.01~2<br>대구대학교<br>[톤을 클릭하십시오.                           | 1<br>학과<br>2015.02.20<br>경영학과<br>가구분 대한민국<br>토달력                                                               | 학위취<br>세<br>201<br>국<br>국                                                                                                    | 특(졸업)일<br>부전공<br>5.02.20<br>형영학<br>학교명 [<br>학위취득(졸업)일 [<br>학위명 [ | 국가구분<br>학위명<br>대한민국<br>경영학사             | 확인<br>수정<br>삭제<br>달력보기) |
| 순번<br>1<br>(101年)<br>구 분<br>기 간<br>학 고                | 구분<br>대학교<br>등록후 추가버<br>로 대학교<br>만 []                                                               | 기2<br>학교명<br>2013.03.01~2<br>대구대학교<br>IE을 클릭하십시오.                           | 반<br>학과<br>2015.02.20<br>경영학과<br>가구분 대한민국<br>타전공 미달락                                                           | 학위취<br>세<br>201<br>                                                                                                    | 특(졸업)일<br>부전공<br>5.02.20<br>형영학<br>학교명 [<br>학위취득(졸업)일 [<br>학위명 [ | 국가구분<br>학위명<br>대한민국<br>경영학사             | 확인<br>수정<br>삭제<br>달력보기) |
| 순번<br>1<br><mark>데이타</mark><br>구 분<br>기 긴<br>학 교      | 구분<br>대학교<br>등록후 추가버<br>분 대학교<br>나 [                                                                | 기간<br>학교명<br>2013.03.01~2<br>대구대학교<br>[톤을 클릭하십시오.                           | t<br>학과<br>2015.02.20<br>경영학과<br>가구분 대한민국<br>부전공 (미달락<br>부전공                                                   | 학위취<br>세<br>201<br>경<br>1보기)<br>(취소)                                                                                                    | 득(졸업)일<br>부전공<br>5.02.20<br>명영학<br>학교명 [<br>학위취득(졸업)일 [<br>학위명 [ | 국가구분<br>학위명<br>대한민국<br>경영학사             | 확인<br>수정<br>삭제<br>달력보기) |
| 순변<br>1<br>대 <b>이타</b><br>구 분<br>기 긴<br>학 교<br>위의 3   | 구분<br>대학교<br>등록후 추가비<br>면 대학교<br>만<br>다<br>다<br>다<br>다<br>다<br>다<br>다<br>다<br>다<br>다<br>다<br>다<br>다 | 기간<br>학교명<br>2013.03.01~2<br>대구대학교<br>[E을 클릭하십시오.<br>[ ] [ ] 달력보기] ~ [<br>] | t<br>학과<br>2015.02.20<br>경영학과<br>가구분 대한민국<br>비한민국<br>비한민국<br>이 달락<br>부전용 (<br>이 추가) (<br>5<br><b>항까지 추가합니!</b> | 학위취<br>세<br>201<br>군<br>[<br>注기]<br>(취소)                                                                                                    | 특(졸업)일<br>부전공<br>5.02.20<br>령영학<br>학외취득(졸업)일 [<br>학위명 [          | 국가구분<br>학위명<br>대한민국<br>경영학사             | 확인<br>수정<br>삭제<br>달력보기) |
| 순번<br>1<br>기 7 년<br>기 7<br>학 교<br>위의 3<br>입력된         | 구분<br>대학교<br>등록후 추가비<br>면 대학교<br>만 이 이 이 이 이 이 이 이 이 이 이 이 이 이 이 이 이 이 이                            | 기건<br>학교명<br>2013.03.01~2<br>대구대학교<br>[특을 클릭하십시오.                           |                                                                                                    | 학위취<br>세<br>201<br>경<br>1<br>1<br>1<br>2<br>1<br>1<br>3<br>2<br>1<br>1<br>1<br>2<br>1<br>4<br>4<br>3<br>4<br>3<br>4<br>4<br>4<br>3<br>4<br>4<br>4<br>4<br>4<br>4<br>4<br>4<br>4<br>4 | 특(졸업)일<br>부전공<br>5.02.20<br>형영학<br>학외취득(졸업)일<br>학위명 [<br>학위명 [   | 국가구분<br>학위명<br>대한민국<br>경영학사<br>圖 [<br>] | 확인<br>수정<br>삭제<br>달력보기) |
| 순번<br>1<br>(101E)<br>구 년<br>기 긴<br>학 고<br>위의 3<br>입력된 | 구분<br>대학교<br>등록후 추가배<br>현 대학교<br>반 <b>교</b><br>바 <b>교</b><br>바 <b>교</b>                             | 기건<br>학교명<br>2013.03.01~2<br>대구대학교<br>[E을 클릭하십시오.                           | t<br>학과<br>2015.02.20<br>경영학과<br>가구분 대한민국<br>미달력<br>부전공                                                        | 학위취<br>세<br>201<br>경<br>1<br>1<br>1<br>1<br>1<br>1<br>1<br>1<br>1<br>1<br>1<br>1<br>1<br>1<br>1<br>1<br>1<br>1                                                                       | 득(졸업)일<br>부전공<br>5.02.20<br>형영학<br>학원취득(졸업)일 [<br>학위명 [<br>학위명 [ | 국가구분<br>학위명<br>대한민국<br>경영학사<br>교문       | 확인<br>수정<br>삭제<br>달력보기) |

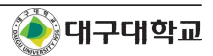

### 4. 지원분야

|                                                                                           | 지원분야                                                      |                                                                                                    |                                                                                                    |                                                                                                    |                                                                                                    |                                       |                                                                                                    |                                                                                                    |
|-------------------------------------------------------------------------------------------|-----------------------------------------------------------|----------------------------------------------------------------------------------------------------|----------------------------------------------------------------------------------------------------|----------------------------------------------------------------------------------------------------|----------------------------------------------------------------------------------------------------|---------------------------------------|----------------------------------------------------------------------------------------------------|----------------------------------------------------------------------------------------------------|
|                                                                                           |                                                           |                                                                                                    |                                                                                                    |                                                                                                    |                                                                                                    |                                       |                                                                                                    |                                                                                                    |
| 순번                                                                                        | 대학                                                        | 전공                                                                                                    | 교과목코드                                                                                                    | 과목명                                                                                                    |                                                                                                    |                                       | 학점                                                                                                    | 삭제                                                                                                    |
| 1                                                                                         | 경상대학                                                      | 관광학부(관광통역학전공)                                                                                                    | 19893                                                                                                    | 관광지해실                                                                                                    | 설영어(2)                                                                                                    | 전공선택                                  | 3                                                                                                    | 삭제                                                                                                    |
| 과목                                                                                        | 을 조회 후 선택하                                                | <mark>십시오</mark> . (2015학년도 2학기 담당                                                                                                    | t희망 교과목 신청                                                                                                    | )                                                                                                    |                                                                                                    |                                       |                                                                                                    |                                                                                                    |
| 2015¦                                                                                     | 년 2학기 개설과목 리                                              | 스트                                                                                                    |                                                                                                    | 과목명 [영                                                                                                    | !OI                                                                                                    |                                       |                                                                                                    | 후조호                                                                                                    |
| 순번                                                                                        | 한글명                                                       | 영문                                                                                                    | 8                                                                                                    | 개설 대학                                                                                                    | 개설전                                                                                                    | 공 성                                   | 강세내역                                                                                                    | 선택                                                                                                    |
| 1                                                                                         | 영어학기초                                                     | Introduction to English Li                                                                                                    | inguistics                                                                                                    | 인문대학                                                                                                    | 영어영문학:                                                                                                    | 라 😨                                   | 상세대역                                                                                                    | ) (미추기                                                                                                    |
| 2                                                                                         | 관광여행영어                                                    | Tourism English                                                                                                    |                                                                                                    | 경상대학                                                                                                    | 호텔관광학:                                                                                                    | 24 (ë                                 | 상세내역                                                                                                    | ) @추기                                                                                                    |
| 3                                                                                         | 관광여행영어회화(2)                                               | ) Tourism English Convers                                                                                                    | sation(2)                                                                                                    | 경상대학                                                                                                    | 관광학부(관                                                                                                    | 광 🝺                                   | 상세대역                                                                                                    | ] @추가                                                                                                    |
| 4                                                                                         | 관광지해설영머(2)                                                | Tourism Attraction Expla                                                                                                    | nation English(2)                                                                                                    | 경상대학                                                                                                    | 관광학부(관                                                                                                    | ·광 🝺                                  | 상세내역                                                                                                    | ) @추가                                                                                                    |
| 5                                                                                         | 관광안내영어회화(2)                                               | ) Tour Guidance English (                                                                                                    | Conversation(2)                                                                                                    | 경상대학                                                                                                    | 관광학부(관                                                                                                    | 공 🔋                                   | 상세대역                                                                                                    | ) [ <u>@</u> 추가                                                                                                    |
| 6                                                                                         | 관광호텔영머(2)                                                 | Hotel English(2)                                                                                                    |                                                                                                    | 경상대학                                                                                                    | 관광학부(관                                                                                                    | ·광 🝺                                  | 상세대역                                                                                                    | ) @추가                                                                                                    |
| 7                                                                                         | 국제회의영어(2)                                                 | International Convention                                                                                                    | English(2)                                                                                                    | 경상대학                                                                                                    | 관광학부(관                                                                                                    | ·광 🝺                                  | 상세내역                                                                                                    | ) [미추가                                                                                                    |
| 8                                                                                         | 관광영머번역(2)                                                 | Tourism English Transla                                                                                                    | tion(2)                                                                                                    | 경상대학                                                                                                    | 관광학부(관                                                                                                    | ·광 🙍                                  | 상세대역                                                                                                    | )<br>[@추가                                                                                                    |
| 9                                                                                         | 관광통역영머(2)                                                 | Tourism English Interpre                                                                                                    | Tourism English Interpretation(2)                                                                                                    |                                                                                                    |                                                                                                    | 관광학부(관광 환상세대의                         |                                                                                                    | ) (의추가                                                                                                    |
|                                                                                           | Haldolar                                                  |                                                                                                    | 경상대학 금융보험학과 (배상세내역                                                                                                    |                                                                                                    |                                                                                                    |                                       |                                                                                                    |                                                                                                    |
| 10<br>상조                                                                                  | <sup>모험양머(2)</sup><br> 으로 완료 되;                           | Insurance English (2)<br>1 [2] [3] [4] [<br>었는지 확인합니다.                                                                                                    | 5] (6] (7] (8] (9) (1                                                                                                    | 경상대학<br>0] [+10] [Last]                                                                                                    | 금융보험학:                                                                                                    | 24                                    | 상세내역                                                                                                    | ) [ <u><u></u><u></u><br/>(<u></u></u>                                                                                                 |
| 10<br>상조                                                                                  | 도협영머(2)<br> 으로 완료 되었<br>지원분야                              | Insurance English (2)<br>1 [2] [3] [4] [<br>었는지 확인합니다.                                                                                                    | 5] (6] (7] (8] (9) (1                                                                                                    | 경상대학<br>0) [+10] [Last]                                                                                                    | 금융보험학:                                                                                                    | 21                                    | 상세내역                                                                                                    | ) <u>677</u>                                                                                                    |
| 10<br>상조                                                                                  | 보험영머(2)<br> 으로 완료 되 5<br>지원분야<br>번 대학                     | Insurance English (2)<br>1 [2] [3] [4] [<br>었는지 확인합니다.                                                                                                    | 5] (6] (7] (8) (9) (1<br>교과목코드                                                                                                    | 경상대학<br>0) [+10] [Last]<br>교목명                                                                                                    | 금융보험학:                                                                                                    | 과 📧                                   | 학점                                                                                                    | ) <u> ( ( 전 전 전</u>                                                                                                    |
| 10<br>상작                                                                                  | 도협영머(2)<br>[으로 완료 되었<br>지원분야<br>번 대학<br>1 경상대학            | Insurance English (2)     1 [2] [3] [4] [     것는지 확인합니다.     전공     관광학부(관광통역학전공)                                                                                                    | 5] (6] (7] (8] (9) (1<br>교과목코드<br>19893                                                                                                    | 경상대학<br>0) [+10] [Last]<br>교목명<br>관광지해설                                                                                                    | 금융보험학:<br>3<br>경머(2)                                                                                                    | 과 💼<br>구분<br>전공선택                     | <u>학점</u><br>3 [                                                                                                    | ( <u>@추가</u>                                                                                                    |
| 10<br>상조<br>순                                                                             | 도협 당머(2)<br>[으로 완료 되<br>(고원분마<br>번 대학<br>1 경상대학<br>2 경상대학 | Insurance English (2)     1 [2] [3] [4] [ <b>었는지 확인합니다.</b> 전공     관광학부(관광통역학전공)     관광학부(관광통역학전공)                                                                                                    | 5) (6) (7) (8) (9) (1<br>교과목코드<br>19893<br>19890                                                                                                    | 경상대학<br>0) [+10] [Last]<br>과목명<br>관광지해설업<br>관광여행영아                                                                                                    | 금융보험학:<br>3<br>경어(2)<br>회화(2)                                                                                                    | 구분<br>전공선택<br>전공선택                    | 학점<br>3 [<br>3 [                                                                                                    | ( <u><u></u><br/>삭제<br/>삭제<br/>삭제</u>                                                                                                  |
| 10<br>상조<br>순<br>고<br>20 <sup>-</sup>                                                     | 도협 영어(2)                                                  | Insurance English (2)<br>1 [2] [3] [4] [<br>2<br>2<br>2<br>2<br>2<br>관광학부(관광통역학전공)<br>관광학부(관광통역학전공)<br>관광학부(관광통역학전공)<br>관광학부(관광통역학전공)<br>1<br>2<br>2<br>2<br>4<br>4<br>4<br>4<br>4<br>5<br>5<br>5<br>5<br>5<br>5<br>5<br>5<br>5<br>5<br>5<br>5                                                                                                    | 5] (6] (7] (8] (9) (1<br>교과목코드<br>19893<br>19890<br>낭희망 교과목 신청)                                                                                                    | 경상대학<br>0) [+10] [Last]<br>과목명<br>관광지해설(<br>관광여행영어<br>과 목 명 [영(                                                                                                    | 금융보험학:<br>경<br>경머(2)<br>회화(2)<br>개                                                                                                    | 구분<br>구분<br>전공선택<br>전공선택              | 학점<br>3 [<br>3 [                                                                                                    | (철제)<br>(학제)<br>(후조회)                                                                                                    |
| 10<br>상조<br>순<br>고<br>20 <sup>-</sup><br>순:                                               | 도협 영어(2)                                                  | Insurance English (2)<br>1 [2] [3] [4] [<br>2<br>(갔는지 확인합니다.<br>전공<br>전공<br>관광학부(관광통역학전공)<br>관광학부(관광통역학전공)<br>관광학부(관광통역학전공)<br>(건심시오. (2015학년도 2학기 담당<br>리스트                                                                                                    | 5] (6] (7] (8] (9) (1<br>교과목코드<br>19893<br>19890<br>3 합망 교과목 신청)<br>명                                                                                                    | 경상대학<br>0) [+10] [Last]<br>과목명<br>관광지해설(<br>관광여행영어<br>과목명 [영(<br>개설 대학                                                                                                    | 금융보험학:<br>3<br>경머(2)<br>회화(2)<br>개설 전공                                                                                                    | 고 문<br>전공선택<br>전공선택<br>전공선택           | · 상세내역<br>학점<br>3 [<br>3 [<br>]<br>3 [<br>]                                                                                                    | 삭제<br>삭제<br>삭제<br>(호조회)<br>선택                                                                                                    |
| 10<br>상조<br>순<br>고<br>20 <sup>-</sup><br>순:                                               | 보험 영머(2)                                                  | Insurance English (2)<br>1 [2] [3] [4] [<br>2<br>2<br>2<br>2<br>2<br>2<br>2<br>2<br>2<br>3<br>2<br>2<br>3<br>3<br>4<br>5<br>2<br>3<br>4<br>5<br>2<br>3<br>4<br>5<br>5<br>5<br>5<br>5<br>5<br>5<br>5<br>5<br>5<br>5<br>5<br>5<br>5<br>5<br>5<br>5<br>5                                                                                                    | 5] (6] (7] (8) (9) (1<br>교과목코드<br>19893<br>19890<br>낭희망 교과목 신청)<br>명<br>inguistics                                                                                                    | 경상대학<br>0) (+10) (Last)<br>과목명<br>관광지해설당<br>관광여행영어<br>과 목 명 (20)<br>개설 대학<br>인문대학                                                                                                    | 금융보험학:<br>경<br>경어(2)<br>회화(2)<br>개설 전공<br>영어영문학과                                                                                                    | 고분<br>고분<br>전공선택<br>전공선택<br>전공선택      | · 상세내역<br>학점<br>3 [<br>3 ]<br>I내역<br>세내역 [                                                                                                    | 삭제<br>삭제<br>삭제<br>(호조회)<br>선택<br>(요추가)                                                                                                 |
| 10<br>상조<br>교<br>20<br>순탄<br>1<br>2                                                       | 보험 영머(2)<br>··································            | Insurance English (2)<br>1 [2] [3] [4] [<br>2<br>것는지 확인합니다.<br>전공<br>관광학부(관광통역학전공)<br>관광학부(관광통역학전공)<br>관광학부(관광통역학전공)<br>라십시오. (2015학년도 2학기 담당<br>리스트 영문<br>미troduction to English L<br>Tourism English                                                                                                    | 5) (6) (7) (8) (9) (1<br>교과목코드<br>19893<br>19890<br>3<br>3<br>3<br>3<br>3<br>9<br>8<br>3<br>9<br>8<br>9<br>1<br>9<br>9<br>9<br>1<br>9<br>9<br>1<br>9<br>9<br>1<br>9<br>9<br>1<br>9<br>1<br>9 | 경상대학<br>0) (+10) (Last)<br>과목명<br>관광지해설업<br>관광대행영어<br>과 목 명 (영대<br>기설 대학<br>인문대학<br>경상대학                                                                                                    | 금융보험학:<br>3<br>3<br>3<br>3<br>3<br>3<br>3<br>3<br>2<br>(2)<br>3<br>3<br>3<br>3<br>3<br>3<br>3<br>3<br>3<br>3<br>3<br>3<br>3<br>3<br>3<br>3<br>3<br>3<br>3                                                                                                    | 구분<br>전공선택<br>전공선택<br>전공선택<br>전공선택    | · 상세내역<br>· 학점<br>· 3 [<br>· 3 ]<br>· 1<br>· 1<br>· 1<br>· 1<br>· 4<br>· 4<br>· 4<br>· 4<br>· 4<br>· 4<br>· · · · · · · · · · · ·                      | 삭제<br>삭제<br>삭제<br>( <u><u></u><br/></u>                                                                                                |
| 10<br>상조<br>운<br>20 <sup>-</sup><br>순탄<br>1<br>23                                         | 보험 영머(2)                                                  | Insurance English (2)<br>1 [2] [3] [4] [<br>2<br>것는지 확인합니다.<br>전공<br>관광학부(관광통역학전공)<br>관광학부(관광통역학전공)<br>관광학부(관광통역학전공)<br>1<br>건십시오. (2015학년도 2학기 담당<br>리스트 영문<br>1<br>1 Introduction to English Li<br>Tourism English Conver                                                                                                    | 5] (6] (7] (8] (9) (1<br>교과목코드<br>19893<br>19890<br>방희망 교과목 신청)<br>명<br>inguistics<br>sation(2)                                                                                              | 경상대학<br>0) [+10] [Last]<br>과목명<br>관광지해설(<br>관광대행영어<br>과목 명 [영(<br>기설 대학<br>인문대학<br>경상대학<br>경상대학                                                                                                    | 금융보험학:<br>3<br>3 다(2)<br>회화(2)<br>개설 전공<br>영어영문학과<br>호텔관광학과<br>관광학부(관광                                                                                                    | · · · · · · · · · · · · · · · · · · · | 학점<br>3 [<br>3 [<br>3 [<br>내역<br>세내역) [<br>세내역] [                                                                                                    | 삭제<br>삭제<br>삭제<br>삭제<br>역<br>연<br>(연택<br>(월추가)<br>(월추가)<br>(월추가)<br>(월추가)                                                              |
| 10<br>상조<br>교<br>20 <sup>-</sup><br>순탄<br>1<br>2<br>3<br>4                                | 보험 영머(2)                                                  | Insurance English (2)<br>1 [2] [3] [4] [<br>2<br>것는지 확인합니다.<br>전공<br>관광학부(관광통역학전공)<br>관광학부(관광통역학전공)<br>관광학부(관광통역학전공)<br>라십시오. (2015학년도 2학기 담당<br>리스트 영문<br>Introduction to English L<br>Tourism English Conversion<br>2) Tourism English Conversion                                                                                                    | 5] (6] (7] [8] [9] [1<br>교과목코드<br>19893<br>19890<br>방희망 교과목 신청)<br>명<br>inguistics<br>sation(2)<br>anation English(2)                                                                        | 경상대학<br>0) (+10) (Last)<br>관광지해설<br>관광지해설<br>관광대학<br>2) 목 명 (20)<br>(1) (1) (1) (1) (1) (1) (1) (1) (1) (1)                                                                                                    | 금융보험학:<br>3<br>3<br>3<br>3<br>3<br>2<br>3<br>3<br>2<br>3<br>2<br>3<br>2<br>3<br>2<br>3<br>2<br>3<br>2                                                                                                    | ····································· | · 상세내역<br>학점<br>3 [<br>3 ]<br>내역<br>세내역 [<br>세내역] [<br>세내역] [<br>세내역] [                                                                                | 석제<br>삭제<br>삭제<br>삭제<br>(호조회)<br>선택<br>(요추가)<br>(요추가)<br>(요추가)<br>(요추가)<br>(요추가)<br>(요추가)                                              |
| 10<br>순<br>20 <sup>-</sup><br>순<br>1<br>2<br>3<br>4<br>5                                  | 보험 영머(2)<br>                                              | Insurance English (2)<br>1 [2] [3] [4] [<br>2<br>것는지 확인합니다.<br>전공<br>관광학부(관광통역학전공)<br>관광학부(관광통역학전공)<br>관광학부(관광통역학전공)<br>라십시오. (2015학년도 2학기 담당<br>리스트 영문<br>1 Introduction to English L<br>7 Ourism English Conven<br>2) Tourism Attraction Expla                                                                                                    | 5) (6) (7) (8) (9) (1<br>교과목코드<br>19893<br>19890<br>5희망 교과목 신청)<br>명<br>inguistics<br>sation(2)<br>anation English(2)<br>Conversation(2)                                                     | 경상대학<br>0) (+10) (Last)<br>과목명<br>관광지해설업<br>관광대학영아<br>과목 명 (영대<br>이문대학<br>경상대학<br>경상대학<br>경상대학<br>경상대학<br>경상대학                                                                                                    | 금융보험학:<br>3<br>3<br>3<br>3<br>3<br>3<br>3<br>3<br>3<br>3<br>3<br>2<br>(2)<br>3<br>3<br>3<br>3<br>3<br>3<br>2<br>(2)<br>3<br>3<br>3<br>3<br>3<br>2<br>(2)<br>3<br>3<br>3<br>3<br>3<br>(2)<br>3<br>3<br>3<br>3<br>3<br>(2)<br>3<br>3<br>3<br>3<br>3<br>(2)<br>3<br>3<br>3<br>3<br>3<br>(2)<br>3<br>3<br>3<br>3<br>3<br>3<br>(2)<br>3<br>3<br>3<br>3<br>3<br>3<br>3<br>3<br>(2)<br>3<br>3<br>3<br>3<br>3<br>3<br>3<br>3<br>3<br>3<br>3<br>3<br>3<br>3<br>3<br>3<br>3<br>3<br>3 | ····································· | · 상세내역<br>학점<br>3 [<br>3 ]<br>제내역<br>세내역<br>(<br>세내역) [<br>세내역) [<br>세내역) [<br>세내역] (<br>세내역) [                                                        | 석제<br>삭제<br>삭제<br>(후조회)<br>선택<br>(월주가)<br>(월추가)<br>(월추가)<br>(월추가)<br>(월추가)<br>(월추가)<br>(월추가)<br>(월추가)                                  |
| 10<br>순<br>20 <sup>-</sup><br>순<br>1<br>2<br>3<br>4<br>5<br>6                             | 보험 영어(2)<br>··································            | Insurance English (2)       1 [2] [3] [4] [       것는지 확인합니다.       것는지 확인합니다.       관광학부(관광통역학전공)       관광학부(관광통역학전공)       관광학부(관광통역학전공)       관광학부(관광통역학전공)       관광학부(관광통역학전공)       관광학부(관광통역학전공)       감상시오.     (2015학년도 2학기 담당       감소트     영문       기스트     10urism English       2)     Tourism English       2)     Tourism English Convent       2)     Tourism English Convent       2)     Tourism English Convent       20     Tourism English Convent       20     Tourism English Convent       20     Tourism English Convent       21     Tourism English Convent       22     Tourism English Convent       23     Tourism English(2)                                                                                                    | 5] (6] (7] [8] [9] [1<br>교과목코드<br>19893<br>19890<br>5회망 교과목 신청)<br>명<br>inguistics<br>sation(2)<br>anation English(2)<br>Conversation(2)                                                     | 경상대학<br>0) [+10] [Last]<br>과목명<br>관광지해설(<br>관광지해설(<br>2)<br>관광대행영어<br>이 문대학<br>경상대학<br>경상대학<br>경상대학<br>경상대학<br>경상대학                                                                                                    | 금융보험학:<br>3<br>경미(2)<br>회화(2)<br>개설 전공<br>영미영문학과<br>호텔관광학과<br>관광학부(관광<br>관광학부(관광<br>관광학부(관광                                                                                                    | ····································· | 학점<br>3 [<br>3 [<br>3 [<br>3 [<br>4<br>4<br>4<br>4<br>4<br>4<br>4<br>4<br>4<br>4<br>4<br>4<br>4<br>4<br>4<br>4<br>4<br>4<br>4                          | 삭제<br>삭제<br>삭제<br>삭제<br>삭제<br>신택<br>요추가)<br>요추가)<br>요추가)<br>요추가)<br>요추가)                                                               |
| 10<br>순<br>20<br>순<br>탄<br>1<br>23<br>4<br>5<br>6<br>7                                    | 보험 'B' 대 (2)<br>··································        | Insurance English (2)<br>1 [2] [3] [4] [<br>2<br>것는지 확인합니다.<br>전공<br>관광학부(관광통역학전공)<br>관광학부(관광통역학전공)<br>관광학부(관광동역학전공)<br>관광학원(관광동역학전공)<br>관광학원(관광동역학전공)<br>관광학원(관광동역학전공)<br>관광학원(관광동역학전공)<br>관광학원(관광동역학전공)<br>관광학원(관광동역학전공)<br>관광학원(관광동역학전공)<br>관광학원(관광동역학전공)<br>관광학원(관광동역학전공)<br>관광학원(관광동역학전공)<br>관광학원(관광동역학전공)<br>관광학원(관광동역학전공)<br>관광(관광동(관광동역학전공)) | 5] (6] (7] [8] [9] [1<br>교과목코드<br>19893<br>19890<br>5 교과목 신청)<br>5 명<br>inguistics<br>sation(2)<br>anation English(2)<br>Conversation(2)                                                     | 경상대학<br>0) (+10) (Last)<br>관광지해설<br>관광지해설<br>관광대학<br>2) (Last)<br>(Last)<br>(La | 금융보험학:<br>3<br>3<br>3<br>3<br>3<br>3<br>2<br>3<br>3<br>2<br>3<br>2<br>3<br>2<br>3<br>2<br>3<br>2<br>3                                                                                                    | ····································· | · 상세내역<br>학점<br>3 [<br>3 ]<br>내역<br>세내역 [<br>세내역] [<br>세내역] [<br>세내역] [<br>세내역] [<br>세내역] [                                                            | 석제<br>삭제<br>삭제<br>삭제<br>삭제<br>(호조회)<br>선택<br>(요추가)<br>(요추가)<br>(요추가)<br>(요추가)<br>(요추가)<br>(요추가)<br>(요추가)<br>(요추가)                      |
| 110<br>중조<br>20 <sup>-</sup><br>21<br>22 <sup>-</sup><br>1<br>23<br>4<br>5<br>6<br>7<br>8 | 보험 'B' 대 (2)<br>··································        | Insurance English (2)       1 [2] [3] [4] [       것는지 확인합니다.       건공       관광학부(관광통역학전공)       관광학부(관광통역학전공)       관광학부(관광통역학전공)       관광학부(관광통역학전공)       관광학부(관광통역학전공)       감신시오. (2015학년도 2학기 담응       리스트     영문       기스대     지어가 문제       2)     Tourism English       2)     Tourism English Conver       2)     Tourism Attraction Expla       2)     Tourism English Conver       2)     Tourism English Conver       10     Tourism English Conver       20     Tourism English Conver       10     Tourism English Conver       10     Tourism English Conver       10     Tourism English Conver       10     Tourism English Conver       10     Tourism English Conver       10     Tourism English Conver       10     Tourism English Conver                                                                                                    | 5) (6) (7) (8) (9) (1<br>교과목코드<br>19893<br>19890<br>5희망 교과목 신청)<br>5희망 교과목 신청<br>conversation(2)<br>conversation(2)<br>conversation(2)<br>conversation(2)                                    | 경상대학<br>0) (+10) (Last)<br>과목명<br>관광지해설명<br>관광지해설명<br>관광대학영이<br>고 목 명 (영대<br>2) (Last)<br>(Last)<br>(Last     | 금용보험학:<br>3<br>경어(2)<br>회화(2)<br>회화(2)<br>개설 전공<br>영어영문학과<br>호텔관광학과<br>환광학부(관광<br>관광학부(관광<br>관광학부(관광<br>관광학부(관광<br>관광학부(관광                                                                                                    | ····································· | · 상세내역<br>· 학점<br>· 3 [<br>· 3 [<br>· 3 [<br>· 3 [<br>· 3 ]<br>· 1<br>· 4<br>· 4<br>· 4<br>· 4<br>· 4<br>· 4<br>· 4<br>· 4<br>· 4<br>· 4<br>· 4<br>· 4 | 석제<br>삭제<br>삭제<br>삭제<br>(호조회)<br>선택<br>(요추가)<br>(요추가)<br>(요추가)<br>(요추가)<br>(요추가)<br>(요추가)<br>(요추가)<br>(요추가)<br>(요추가)<br>(요추가)<br>(요추가) |

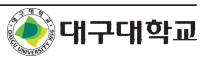

# 5. 연구실적

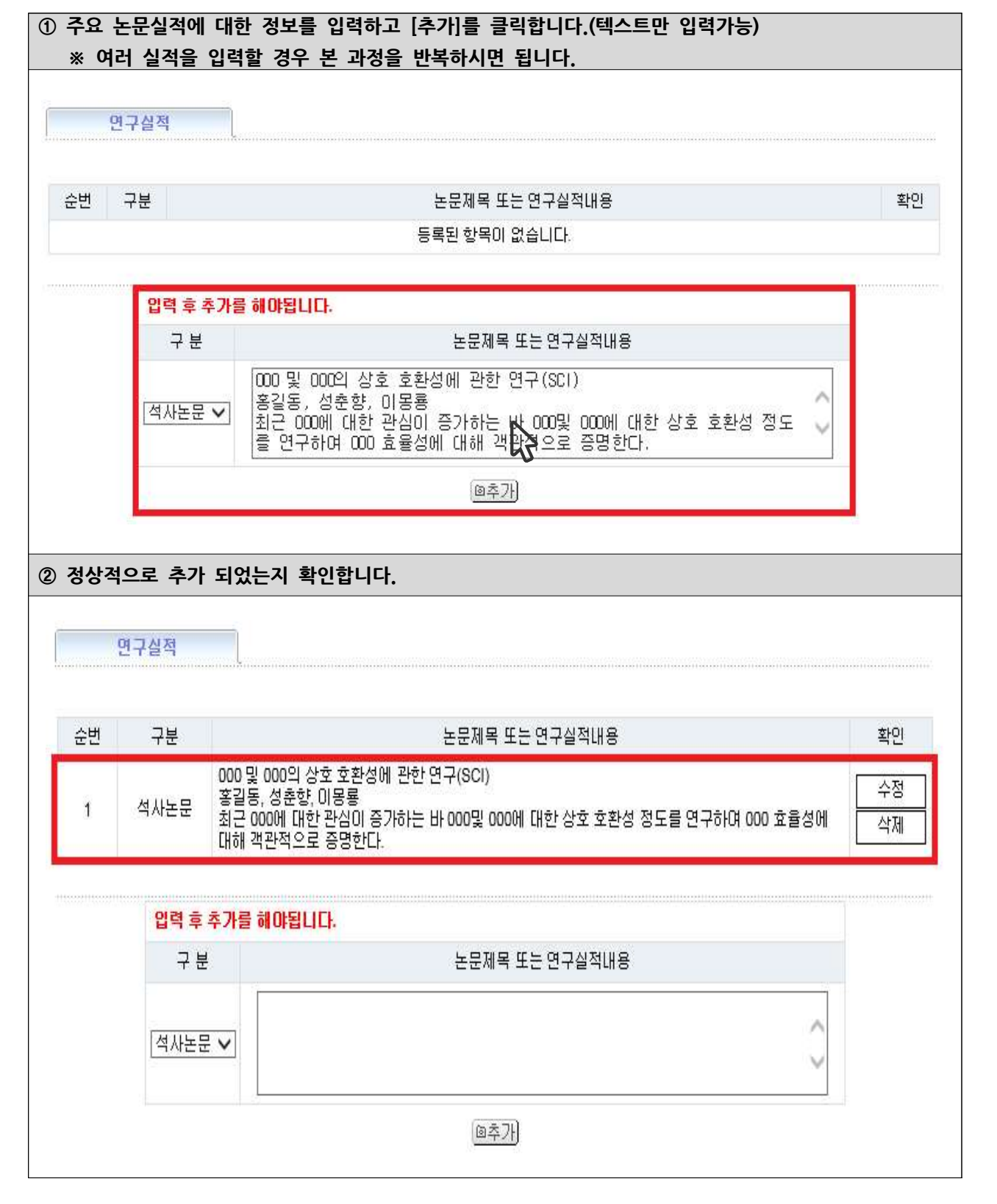

# 6. 경력사항

| 광력 사학   고무년월   고무기관명/부서(학과)   적위(담당업무)     6년   구분   기간   근무년월   근무기관명/부서(학과)   적위(담     201   1   1   1   1   1   1   1   1   1   1   1   1   1   1   1   1   1   1   1   1   1   1   1   1   1   1   1   1   1   1   1   1   1   1   1   1   1   1   1   1   1   1   1   1   1   1   1   1   1   1   1   1   1   1   1   1   1   1   1   1   1   1   1   1   1   1   1   1   1   1   1   1   1   1   1   1   1   1   1   1   1   1   1   1   1   1   1   1   1   1   1   1   1   1   1   1   1   1   1   1 <th1< th="">   1   1</th1<> | [수가]를 클릭합니다.<br>우 본 과정을 반복하시면 됩니다.<br>                                                | ]덕 우 [수기]를 클릭합<br>력할 경우 본 과정을 빈                          |                        |                                            |
|----------------------------------------------------------------------------------------------------|---------------------------------------------------------------------------------------|----------------------------------------------------------|------------------------|--------------------------------------------|
|                                                                                                    |                                                                                       | 1                                                        |                        |                                            |
| 업부용자   되사용자   ਟ무기관/부서(학과)   직위(당     주요 관   2010.01.01   6 달력보기   2000대학교   시간감사     6추가                                                                                                    | -무년월 근무기관명/부서(학]<br>등록된 항목이 없습니다.                                                     | 근무년월                                                     | 직위(담당업목                | 쿠) 확인                                      |
| 구 분   입 사일자   퇴 사일자   군 무기관/부 시(학과)   직위(담     주요 광 막   2010.01.01   6 달력보기   2016.05.31   6 달력보기   000대학교   시간강자     (6 추가     (1 전국)     (2 대 사업가   1 전국)   1 전국)   1 전국)   1 전국)   1 전국)   1 전국)   1 전국)   1 전국)   1 전국)   1 전국)   1 전국)   1 전국)   1 전국)   1 전국)   1 1 전국)   1 1 전국)   1 1 1000000000000000000000000000000000                                                                                                    |                                                                                       |                                                          |                        |                                            |
| 주요공력 ▼   2010.01.01   B 달력보기   2016.05.31   B 달력보기   000대학교   시간강사     입력된 정보가 정확한지 확인합니다.                                                                                                    | 퇴사일자 났                                                                                | 입사일자                                                     | d(학과)                  | 직위(담당업무)                                   |
| ····································                                                                                                    | 달력보기) 2016.05.31 🗉 달력보기)                                                              | 01 [8] 달력보기] 2016.(                                      |                        | 시간강사                                       |
| 입력된 정보가 정확한지 확인합니다.<br>경력사항<br>순변 구분 기간 근무년월 근무기관명/부서(학과) 직위(담당업무)<br>1 주요경력 2010.01.01~2014.05.31 53개월 000대학교 시간강사<br>입력 후 추가하십시오.<br>구 분 입사일자 퇴사일자 근무기관/부서(학과) 직위(E                                                                                                    | @추가                                                                                   |                                                          |                        |                                            |
| 1   주요경력   2010.01.01~2014.05.31   53개월   000대학교   시간강사     입력 후 추가하십시오.                                                                                                    | 확인합니다.                                                                                | <b>ት한지 확인합니다</b> .                                       |                        |                                            |
| 입력 후 추가하십시오.     구 분   입사일자   퇴사일자   근무기관/부서(학과)   직위(딤     주요경력 ✔                                                                                                    | <b>확인합니다.</b><br>기간 근무년월 근무                                                           | <b>*한지 확인합니다.</b><br>기간                                  | 직위(담당                  | 당업무) 확인                                    |
| 구분 입사일자 퇴사일자 근무기관/부서(학과) 직위(달   주요경력 ✔ □달력보기 □달력보기 □ □                                                                                                    | 확인합니다.<br>기간 근무년월 근무<br>D1~2014.05.31 53개월                                            | <b>남한지 확인합니다.</b><br>기간<br>2010.01.01~2014.05.31         | 직위(담당<br>시간장           | 당업무) 확인<br>3사 수정<br>삭제                     |
| 주요경력 🗸 🔲 달력보기 🔲 달력보기                                                                                                    | 확인합니다.<br>기간 근무년월 근무<br>D1~2014.05.31 53개월                                            | <b>남한지 확인합니다.</b><br>기간<br>2010.01.01~2014.05.31         | 직위(담당<br>시간공           | 당업무) 확인<br>강사 수정<br>삭제                     |
|                                                                                                    | 확인합니다.<br>기간 근무년월 근무<br>D1~2014.05.31 53개월<br>퇴사일자                                    | <b>남한지 확인합니다.</b><br>기간<br>2010.01.01~2014.05.31<br>입사일자 | 직위(담당<br>시간ਰ<br>시(학과)  | 당업무) 확인<br>3 <sup>2</sup> 사 수정<br>직위(담당업무) |
| (@추가)                                                                                                    | 확인합니다.<br>기간 근무년월 근무<br>01~2014.05.31 53개월<br><u>퇴사일자</u><br><u>달력보기</u> <u>미달력보기</u> | <b>남한지 확인합니다.</b><br>기간<br>2010.01.01~2014.05.31<br>입사일자 | 직위(담당<br>시간 3<br>시(학과) | 당업무) 확인<br>강사 수정<br>작위(담당업무)               |

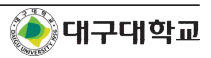

# 7. 지원서 확인

|         |                                       |                                     | 대구대학                     | 학교 시간강시            | POOL 3 | 지원서      |               |                      |
|---------|---------------------------------------|-------------------------------------|--------------------------|--------------------|--------|----------|---------------|----------------------|
|         |                                       |                                     |                          | 인적사                | 항      |          |               |                      |
| 성명      | 테스트                                   | 사용자                                 | 성명(한자)                   |                    |        | 성명(영문)   | TEST USER     | Contractor<br>Victor |
| 생년월일    | 850311                                |                                     |                          |                    |        | 국적       | 대한민국          | Training State       |
| 자택전화    |                                       |                                     | 직장전화                     |                    |        | 휴대전화     | 010-1234-5678 | 10 - 200<br>         |
| 주소      | (712-714)                             | 경상북도 경산시                            | V 진량읍 대구대                | 로 201 (대구          | 대학교경   | 산캠퍼스) 성산 | ž L.Š         |                      |
| 이메일     | test@daeg                             | ju.ac.kr                            |                          |                    |        |          |               |                      |
|         |                                       |                                     |                          | 지원학과 및             | 교과목    |          |               |                      |
| 대학      |                                       | 전공                                  | 과목코!                     | <b>E</b>           | 과목     | B        | 이수구분          | 학점                   |
| 사범대학    | 2.                                    | 국어교육과                               | 10674                    | 4                  | 국문학    | 개론       | 전공필수          | 3                    |
|         |                                       |                                     |                          | 학력사                | 항      |          |               |                      |
| 구분      | 기간(                                   | 년월일)                                | 국가                       | 학교명                | 3      | 학과       | 세부전공          | 학위명                  |
| 대학교     | 2013.03.01                            | ~2015.02.20                         | 대한민국                     | 대구대회               | 학교     | 인문대학     | 인문학           | 인문학사                 |
| 대학원(석사) | 2015.03.01                            | ~2016.02.28                         | 대한민국                     | 대구대회               | 학교     | 인문학과     | 인문학           | 인문학 석사               |
|         |                                       |                                     |                          | 경력사                | 핟      |          |               |                      |
| 구분      |                                       | 기간                                  |                          | 근무년                | 월      | 근무       | 기관/부서(학과)     | 직위(담당업무              |
| 주요경     | 력                                     | 2010.01.01~2                        | 014.05.31                | 53개월               | ä      |          | 000대학교        | 시간강사                 |
|         |                                       |                                     |                          | 논문 및 연극            | 구실적    |          |               |                      |
| 구분      |                                       |                                     |                          | 논문                 | 및 연구   | 실적내용     |               |                      |
| 석사논문    | 000 및 00<br>홍길동, 성<br>최근 0000<br>명한다. | 0의 상호 호환성<br>!춘향, 이몽룡<br>베 대한 관심이 : | g에 관한 연구(S<br>증가하는 바 000 | SCI)<br>9및 000에 대형 | 한 상호 호 | 환성 정도를 연 | 구하여 000 효율성에  | 대해 객관적으로 증           |
|         |                                       |                                     |                          | <i>몰</i> 인쇠        | H)     |          |               |                      |
| 규지원자는 등 | 록 후 지원서                               | 인쇄물과 <mark>입력</mark>                | 증빙자료(학력,                 | 경력증명서 등            | )를 수업  | 학적팀으로 제품 | 출하여야 합니다.(내본  | s 혹은 우편제출 가능         |
| 편물 발송 주 | <mark>소 :</mark> 무) 712-              | 714 경북 경산시                          | 시진량읍 대구대                 | 로 201 대구[          | 개학교 수  | 업학적팀     |               |                      |